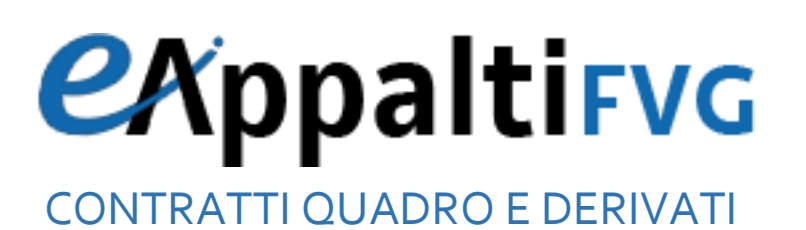

# **Stazione Appaltante**

Manuale operativo

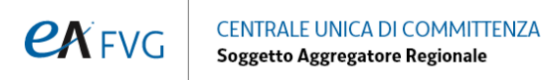

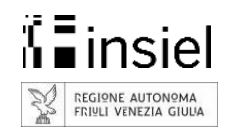

# Sommario

| Introduzione            |   |
|-------------------------|---|
| Accesso al portale      |   |
| Modulo Contratti Quadro | 5 |
| Cruscotto               | 5 |
| Iniziative              | 7 |
| Ordini                  | 8 |
| Stato di un ordine      | 8 |
| Notifiche               | 9 |
| Effettuare un ordine    |   |
| Ordine diretto          | 9 |
| RPF                     |   |
| Ordine Misto            |   |
| Invio della richiesta   |   |

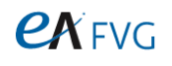

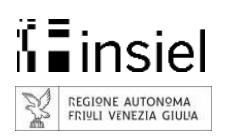

## Introduzione

Questo manuale ha come obiettivo quello di essere uno strumento a disposizione di tutte le Stazioni Appaltanti (SA) che si accingono ad utilizzare i servizi online della piattaforma CENTRALE UNICA di COMMITTENZA, nel caso specifico la gestione dei Contratti Quadro e Derivati.

Il manuale si compone sia di immagini sia di descrizioni al fine di dettagliare come effettuare un ordine e spiegare il significato e le finalità delle informazioni richieste.

## Accesso al portale

Per accedere al portale digitare da browser il seguente indirizzo <u>https://cucsa.regione.fvg.it</u>/ (si consiglia di non utilizzare Internet Explorer).

Si aprirà la schermata principale dalla quale si potrà accedere ai servizi di back office utilizzando il tasto "Accedi ai eA" posizionato in alto a destra.

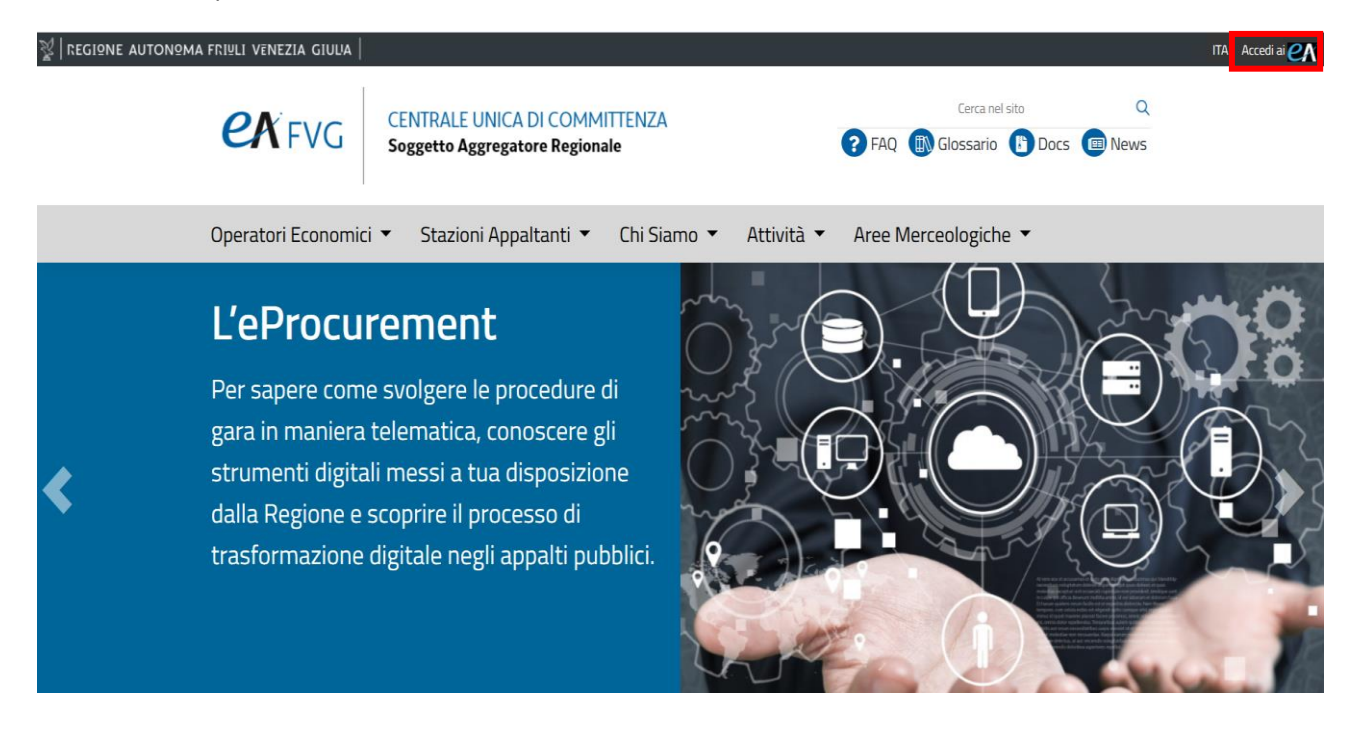

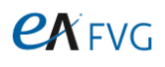

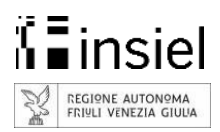

Per poter accedere ai servizi (per la cui abilitazione si dovrà in via preliminare inviare una richiesta seguendo le modalità descritte nella sezione Attività / Adesione ed Esecuzione del portale) si potranno utilizzare le credenziali SPID o LoginFVG.

| Accedi con la tua<br>per sfruttare i | a identità digitale<br>servizi al 100% |  |
|--------------------------------------|----------------------------------------|--|
| Entra con SPID                       | a loginfyg Entra con LoginFVG          |  |
|                                      |                                        |  |
| spedv                                | AgID Agenzia per                       |  |

Una volta effettuato il login ci si troverà nella pagina di Benvenuto, dove dal menù personale (che comparirà posizionando il mouse sopra il proprio nome in alto a destra dello schermo) sarà possibile selezionare l'ente o la struttura di appartenenza, nonché i servizi di back office per i quali si è abilitati.

| N REGIONE AUTONOMA FRIULI VENEZIA GIULIA                              |                            |
|-----------------------------------------------------------------------|----------------------------|
| <i>e</i> Appalti                                                      | COMUNE DI AIELLO DEL FRUIU |
|                                                                       |                            |
| Benvenuto MARIO ROSSI                                                 |                            |
| Per l'Ente COMUNE DI AIELLO DEL FRIULI il tuo profilo è: Stazione app | paltante - Responsabile    |
| Scegli fra le applicazioni per cui sei abilitato:                     | uadro e derivati D4        |
|                                                                       |                            |

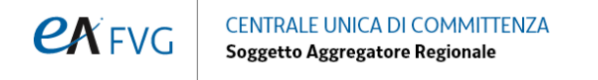

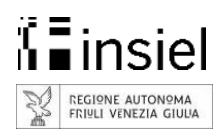

# Modulo Contratti Quadro

#### Cruscotto

Con la scelta dell'ente di appartenenza si accede al modulo Contratti Quadro e Derivati: il portale si aprirà sulla pagina del Cruscotto che mostrerà una lista delle iniziative più recenti

| 😵 Regione autonoma Friuli V | /enezia Giulia          |                                                   |               |            |
|-----------------------------|-------------------------|---------------------------------------------------|---------------|------------|
| <b>e</b> Appalti 😡          |                         |                                                   |               |            |
| Q Cerca                     | Cruscotto<br>Cruscotto  |                                                   |               |            |
| ③ Cruscotto                 | Iniziative              |                                                   |               |            |
| Iniziative                  | Categoria 🛛 🏹           | Iniziativa V                                      | Attivazione V | Stato V    |
| 🖄 Ordini                    | Gestione degli Immo     | Servizio di manutenzione degli immobili e degli   | 01/03/21      | Pubblicata |
| Notifiche                   | Veicoli, mobilita' e tr | Servizio di trasporto scolastico per Comuni dell  | 15/12/20      | Pubblicata |
|                             | Servizi per il Funzion  | Servizi bibliotecari – 1^ edizione                | 12/02/21      | Pubblicata |
|                             | Attrezzature e indu     | Fornitura di vestiario e accessori per la Protezi |               | Pubblicata |
|                             |                         |                                                   |               |            |
|                             |                         |                                                   |               |            |
|                             |                         |                                                   |               |            |
|                             |                         |                                                   |               | VEDI TUTTE |

e lo stato degli ordini sottoscritti con gli Operatori Economici

| 👷 Regione autonoma Friuli \ | Venezia Giulia                                                                                                |
|-----------------------------|----------------------------------------------------------------------------------------------------|
| e Appalti 😡                 |                                                                                                    |
| Q Cerca                     | Cruscotto<br>Cruscotto                                                                                        |
| ② Cruscotto                 | Ordini                                                                                                    |
| Iniziative                  |                                                                                                    |
| 🖄 Ordini                    | Data iniziale     Y     Tipologia     Y     Fornitore     Y     Iniziativa     Y     Stato                    |
| 🖂 Notifiche                 | 31/03/21         Ordine Diretto         OE Test uno         Fornitura divise e accessori PL         Annullato |
|                             | 31/03/21         Ordine Diretto         OE Test uno         Fornitura divise e accessori PL         Annullato |
|                             | 31/03/21 Ordine Diretto OE Test uno Fornitura divise e accessori PL Annullato                                 |
|                             | 18/03/21 Modello Misto Guarnerio Servizi bibliotecari – 1^ edizione Ordine inviato                            |
|                             | VEDI TUTTI                                                                                                    |

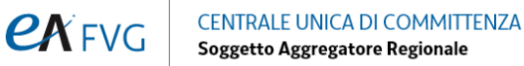

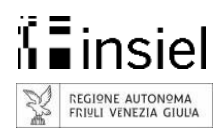

Sulla parte destra della pagina di cruscotto, si trova la sezione Monitoraggio dove sono rappresentati in forma grafica una sintesi degli ordini e dei relativi importi: cliccando sul tasto "VEDI TUTTE" la pagina mostrerà una tabella di dettaglio che cliccando sui puntini della colonna AZIONI permette di scaricare una dashboard in formato Excel contenente i dati dell'iniziativa selezionata.

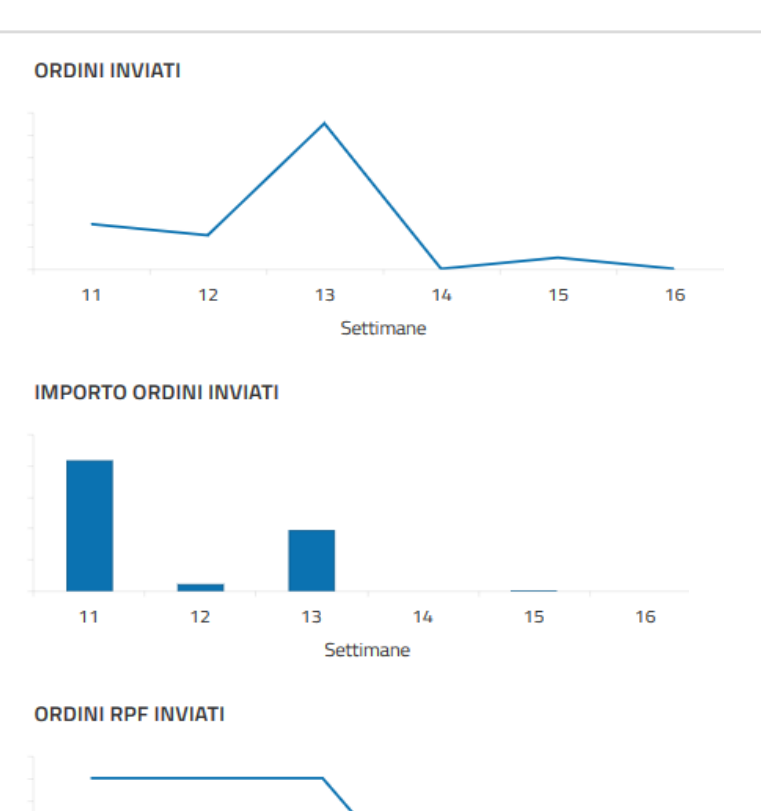

#### Monitoraggio

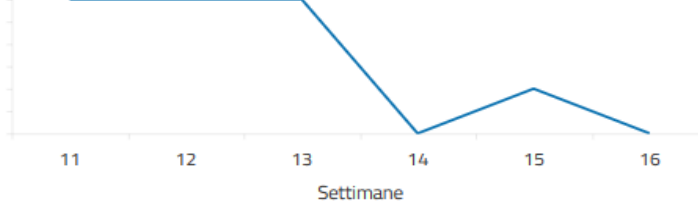

IMPORTO ORDINI RPF INVIATI

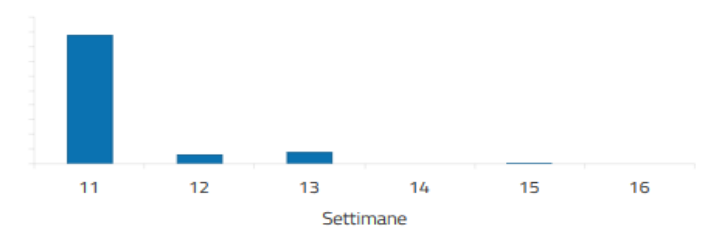

#### **RPF IN ATTESA DI CONFERMA PREVENTIVO**

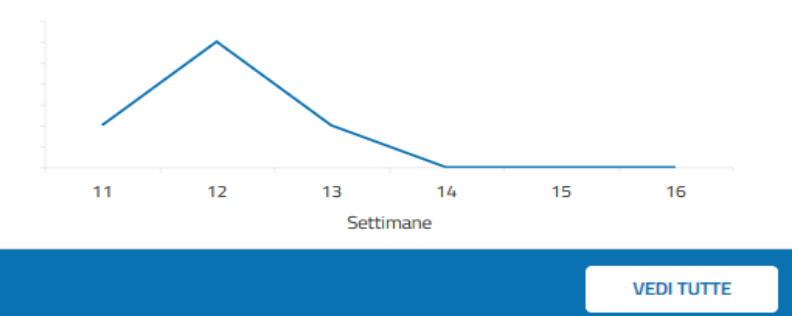

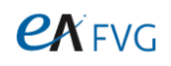

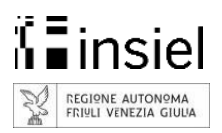

### Iniziative

Cliccando sulla voce di menù INIZIATIVE è possibile visualizzare la lista delle iniziative pubblicate dalla Centrale Unica di Committenza, dove sono messi in evidenza i lotti attivi e per quali si è abilitati.

| Q Cerca     | Iniziative<br>Iniziative                                                                            |
|-------------|----------------------------------------------------------------------------------------------------|
|             |                                                                                                    |
| Cruscotto   | ATTREZZATURE E INDUMENTI                                                                            |
| Iniziative  | Noleggio a freddo macchine operatrici/attrezzature<br>Lotti attivi: 3/3 - Sei abilitato su lotti: 0 |
| 🖄 Ordini    |                                                                                                    |
| 🖂 Notifiche | Fornitura divise ed accessori CFR e PL<br>Lotti attivi: 3/3 - Sei abilitato su lotti: 1             |
|             | Fornitura divise e accessori PL<br>Lotti attivi: 3/3 - Sei abilitato su lotti: 3                    |
|             | EDITORIA, EVENTI E COMUNICAZIONE                                                                    |
|             | Fornitura di libri, periodici e quotidiani online<br>Lotti attivi: 3/3 - Sei abilitato su lotti: 3  |

Cliccando su una di esse è possibile vedere i dettagli del referente, i documenti dell'iniziativa stessa e i relativi lotti

| Q Cerca     | Dettaglio Iniziativa<br>Iniziative / Dettaglio Iniziativa               |                                                                                                 |                     |                       |   |   |  |  |
|-------------|-------------------------------------------------------------------------|-------------------------------------------------------------------------------------------------|---------------------|-----------------------|---|---|--|--|
|             |                                                                         |                                                                                                 |                     |                       |   |   |  |  |
| ② Cruscotto | Servizio di manutenzione degli im                                       | imobili e degli impianti                                                                        |                     |                       |   |   |  |  |
| Iniziative  |                                                                         |                                                                                                 |                     |                       |   |   |  |  |
| 🖄 Ordini    | Gestione degli Immobili<br>Convenzione per le attività di gestione, con | nduzione e manutenzione degli in                                                                | 5/5<br>Lotti attivi |                       |   |   |  |  |
| Netifiche   | loro asserviti, in uso alle Amministrazioni d                           | loro asserviti, in uso alle Amministrazioni della Regione autonoma Friuli Venezia Giulia di cui |                     |                       |   |   |  |  |
| Motifiche   | all'articolo 43, comma 1 della legge regiona                            | ale 12 dicembre 2014, n. 26                                                                     |                     | data di pubblicazione |   |   |  |  |
|             |                                                                         |                                                                                                 |                     |                       |   |   |  |  |
|             | Direzione                                                               | Nome referente                                                                                  | Pec                 | Telefono              |   |   |  |  |
|             | STRUTTURA STABILE PER LA GESTIONE<br>DEI CONTRATTI QUADRO STIPULATI     |                                                                                                 | cuc@certregione     | e.fvg.it              |   |   |  |  |
|             | DALLA CUC-SOGGETTO AGGREGATORE<br>REGIONALE                             | Cognome referente                                                                               | Mail                |                       |   |   |  |  |
|             | Documenti dell'iniziativa                                               |                                                                                                 |                     |                       | 8 | - |  |  |

che possono trovarsi nello stato di:

NON ABILITATO: è possibile vedere i dettagli del lotto, ma non è possibile effettuare nessuna operazione

DA ABILITARE: è possibile vedere i dettagli del lotto, ma per poter procedere deve essere inviata una richiesta di abilitazione alla Centrale Unica di Committenza.

ABLITATO: è possibile vedere i dettagli del lotto ed effettuare un ordine cliccando sul tasto EFFETTUA ORDINE

| Lotto 1 - Divisa ordinaria, da cerimonia e da rappresentanza<br>Lotto 1 | Budget residuo per il lotto 100 % DA ABILITARE  |
|-------------------------------------------------------------------------|-------------------------------------------------|
| Lotto 2 - Divisa operativa<br>Lotto 2                                   | Budget residuo per il lotto 100 % NON ABILITATO |
| Lotto 4 - Calzature<br>Lotto 4                                          | Budget residuo per il lotto 💷 100 % ABILITATO 🗸 |

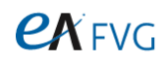

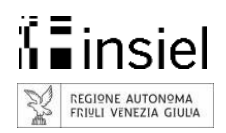

#### Ordini

Cliccando sulla voce di menù ORDINI è possibile visualizzare il riepilogo degli ultimi ordini e il loro stato, visibile anche in formato Excel cliccando il tasto ESPORTA ORDINI e scaricando il file.

Nella tabella sono messe in evidenza le righe per le quali è richiesta un'azione da parte della Stazione Appaltante: cliccando sui puntini presenti nella colonna AZIONI è possibile accedere ad una serie di funzioni (diverse a seconda dello stato dell'ordine) tra cui la voce MODIFICA per accedere al dettaglio dell'ordine e procedere con eventuali modifiche.

| Elenco | o ordini d'acquist | 0         |   |           |   |                      |         |               |   |             |   |       | ESPORTA O | RDINI | ^  |
|--------|--------------------|-----------|---|-----------|---|----------------------|---------|---------------|---|-------------|---|-------|-----------|-------|----|
|        |                    |           |   |           |   |                      |         |               |   |             |   |       |           |       |    |
| ID     | 𝕎 Tipol 𝒱          | Fornitore | 7 | Lotto     | Y | Iniziativa           | 7       | Data iniziale | 7 | Stato       | V | Timer | Az        | tioni |    |
| 84     | Ordine Di          | Guarnerio |   | rfq_16108 |   | Servizi bibliotecari | - 1^    | 18/03/21      |   | Rifiutato   |   |       | :         |       | ^  |
| 87     | Modello            | Guarnerio |   | rfq_16005 |   | Servizi biblioteca   | ri – 1^ | 19/03/21      |   | Bozza       |   |       | :         | :     |    |
| 88     | Modello            | Guarnerio |   | rfq_16005 |   | Servizi bibliotecari | - 1^    | 22/03/21      |   | Attivo      |   |       | :         |       | Ŀ. |
| 90     | Modello            | Guarnerio |   | rfq_16005 |   | Servizi bibliotecari | - 1^    | 23/03/21      |   | RPF inviato |   | •     | :         |       | ~  |
|        |                    |           |   |           |   |                      |         |               |   |             |   |       |           |       |    |
|        |                    |           |   |           |   |                      |         |               |   |             |   |       |           |       |    |

La colonna timer rappresenta, con delle icone di colori diversi, il numero di giorni rimanenti affinché venga fornita una risposta: diventa di colore giallo quando mancano meno di 3 giorni alla scadenza e rosso quando il tempo per evadere l'ordine è terminato; in questo caso l'odine viene annullato automaticamente da sistema e viene inviata la relativa notifica ai soggetti interessati.

Ogni colonna può essere ordinata o filtrata utilizzando le funzioni presenti sulla riga di intestazione.

#### Stato di un ordine

Un ordine si può trovare in uno dei seguenti stati:

- Bozza: ordine creato ma non ancora del tutto completo o comunque non ancora inviato all'operatore
   economico
- **Rpf inviato:** è stata effettuata una Richiesta Preliminare di Fornitura o un Ordine Misto e si è in attesa di risposta da parte dell'Operatore Economico
- **Preordine inviato:** è stato inviato un preordine e si è in attesa di risposta da parte dell'Operatore Economico
- In attesa conferma preventivo: l'Operatore Economico ha stimato i Corrispettivi RPF e Corrispettivi RPF Extra Canone e attende l'approvazione del preventivo da parte della Stazione Appaltante
- In attesa di ordine: l'Operatore Economico ha confermato la disponibilità del prodotto/servizio e si può procedere all'invio dell'ordine o alla revoca del preordine.
- Ordine inviato: è stato inviato un ordine e si è in attesa di risposta da parte dell'Operatore Economico
- Attivo: ordine attivato
- Rifiutato: ordine rifiutato da parte dell'Operatore Economico
- Annullato: ordine annullato

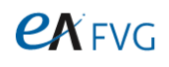

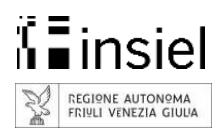

#### Notifiche

Cliccando sulla voce di menù NOTIFICHE è possibile accedere alla sezione dove sono rappresentati tutti i messaggi ricevuti ed inviati relativi allo stato di avanzamento degli ordini in gestione, nonché eventuali messaggi diretti scambiati con le varie amministrazioni o l'invio di un nuovo messaggio con il tasto CREA NUOVO MESSAGGIO.

|       |                      |          |                                              |    |                                                                                             |          |                                                                                                    |     |                            |   | <b>otifiche</b><br>tifiche                       | Noti<br>Notific  |
|-------|----------------------|----------|----------------------------------------------|----|---------------------------------------------------------------------------------------------|----------|----------------------------------------------------------------------------------------------------|-----|----------------------------|---|--------------------------------------------------|------------------|
| IGGIO | CREA NUOVO MESSAGGIO |          |                                              |    |                                                                                             |          |                                                                                                    |     |                            |   | Notifiche                                        | N                |
|       |                      |          |                                              |    |                                                                                             |          |                                                                                                    |     |                            |   |                                                  |                  |
|       |                      |          | viate                                        | יח |                                                                                             |          |                                                                                                    | ıte | Ricevu                     |   |                                                  |                  |
|       | Azioni               | $\nabla$ | Tipo                                         | Y  | Data Invio 🔻                                                                                | $\nabla$ | Titolo                                                                                                    | 7   | Ordine N°                  | 7 | Mittente                                         | N                |
| ^     | :                    |          | Notifica                                     |    | 24/03/21, 19:21                                                                             |          | Aggiornamento dello stato                                                                                                    |     | 92                         |   | Guarnerio                                        | G                |
|       | :                    |          | Notifica                                     |    | 23/03/21, 17:26                                                                             |          | Aggiornamento dello stato                                                                                                    |     | 90                         |   | Guarnerio                                        | e                |
|       | ÷                    |          | Notifica                                     |    | 23/03/21, 16:56                                                                             |          | Aggiornamento dello stato                                                                                                    |     | 90                         |   | Guarnerio                                        | G                |
|       | :                    |          | Notifica                                     |    | 22/03/21, 12:43                                                                             |          | Aggiornamento dello stato                                                                                                    |     | 88                         |   | Guarnerio                                        | G                |
| ~     | :                    |          | Notifica                                     |    | 22/03/21, 12:40                                                                             |          | Aggiornamento dello stato                                                                                                    |     | 88                         |   | Guarnerio                                        | Ģ                |
| ~     |                      |          |                                              |    |                                                                                             |          |                                                                                                    |     |                            |   |                                                  |                  |
|       |                      |          |                                              |    |                                                                                             |          |                                                                                                    |     |                            |   |                                                  |                  |
|       |                      |          | Notifica<br>Notifica<br>Notifica<br>Notifica |    | 24/03/21, 19:21<br>23/03/21, 17:26<br>23/03/21, 16:56<br>22/03/21, 12:43<br>22/03/21, 12:40 |          | Aggiornamento dello stato<br>Aggiornamento dello stato<br>Aggiornamento dello stato<br>Aggiornamento dello stato<br>Aggiornamento dello stato |     | 92<br>90<br>90<br>88<br>88 |   | Guarnerio<br>Guarnerio<br>Guarnerio<br>Guarnerio | 6<br>6<br>6<br>6 |

### **Effettuare un ordine**

Accedendo all'iniziativa interessata e selezionando uno dei lotti per cui si è abilitati, cliccando sul tasto EFFETTUA ORDINE si accede ad una pagina che riporta i dettagli dell'ordine come la categoria, il fornitore e l'iniziativa.

#### **Ordine diretto**

Nel caso di un ordine diretto (OdA) vengono mostrati il listino con l'indicazione dei prezzi, la disponibilità degli articoli, le quantità minime e massime ammesse. Per la procedura semplificata si deve selezionare la voce SI nella sezione "Salta la fase di preordine", altrimenti selezionando la voce NO si procederà col preordine, la cui accettazione sarà propedeutica all'ordine. Il TOTALE ORDINE sarà dato dalle quantità degli articoli ordinati per il corrispettivo prezzo unitario.

| Nuovo ordine<br>Ordine n°                                                                  |          |                 |                        |               |     |     | N      | OTIFICHE |
|--------------------------------------------------------------------------------------------|----------|-----------------|------------------------|---------------|-----|-----|--------|----------|
| <b>Categoria</b><br>Attrezzature e indumenti                                               |          |                 | <b>Fornit</b><br>OE Te | ore<br>st uno |     |     |        |          |
| Iniziativa<br>Fornitura divise e accessori Polizia Locale<br>Lotto 4 - Lotto 4 - Calzature |          |                 |                        |               |     |     |        |          |
| Listino                                                                                    |          |                 |                        |               |     |     |        |          |
| Descrizione                                                                                | ♥ Prezzo | Unità di misura | Valido                 | Disponibilità | Min | Max | Ordine |          |
| CASCO PROTETTIVO                                                                           | 12,50€   | Pezzo           | ٠                      | 1.000         | 5   | 100 | 0      | \$       |
| GUANTI PROTETTIVI                                                                          | 5,00 €   | Pezzo           | ٠                      | 5.000         | 10  | 200 | 0      | \$       |
|                                                                                            |          |                 |                        |               |     |     |        |          |
| Salta la fase di preordine                                                                 |          |                 |                        |               |     |     |        |          |
| ⊖ Si ⊖ No                                                                                  |          |                 |                        |               |     |     |        |          |

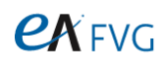

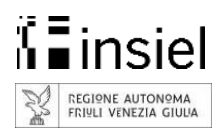

#### **RPF**

Nel caso di un ordine con Richiesta Preliminare di Fornitura (RPF), viene mostrato l'elenco dei documenti RPF che devono essere opportunamente compilati e firmati digitalmente e sulla base dei quali l'Operatore Economico indicherà il Corrispettivo RPF e il Corrispettivo RPF Extra Canone.

| Nuovo ordine<br>Ordine n°                                                                                                    |                                                          | NOTIFICHE |
|----------------------------------------------------------------------------------------------------|----------------------------------------------------------|-----------|
| Categoria                                                                                                    | Fornitore                                                |           |
| Gestione degli Immobili                                                                                                    | AcegasApsAmga Servizi Energetici S.p.A. (in acronimo ASE | S.p.A.)   |
| Iniziativa                                                                                                    |                                                          |           |
| Servizio di manutenzione degli immobili e degli impianti - 1^ edizione<br>Lotto 1 - Lotto 1 Servizio manutenzione immobili - UTI del Friuli Centrale, del Natisone, del T | íorre e Collinare                                        |           |
| Allegati modello RPF                                                                                                    |                                                          |           |
| Nome                                                                                                    | 𝕎 Compilato e Firmato                                    | Azioni    |
| Capitolato tecnico_allegato 4_capienza massimale.docx                                                                                                    | •                                                        | ÷         |
| Capitolato tecnico_allegato 5_OPF.docx                                                                                                    | •                                                        | :         |
|                                                                                                    |                                                          |           |
| Corrispettivo RPF Corrispettivo RPF Extra Canone                                                                                                    |                                                          |           |
| A<br>V<br>V                                                                                                    |                                                          |           |

#### **Ordine Misto**

Nel caso di un ordine a Modello Misto (Listino e RPF) vengono mostrati sia la sezione listino sia la sezione RPF. Il TOTALE ORDINE sarà dato dagli importi derivanti dagli ordini effettuati da listino a cui si sommeranno il Corrispettivo RPF e Corrispettivo RPF Extra Canone definiti dall'Operatore Economico successivamente alla valutazione degli allegati inviati.

| Nuovo ordine<br><sup>Ordine</sup> n°                                                         |           |                 |        |                          |     |       |        | NOTIFICHE |
|----------------------------------------------------------------------------------------------|-----------|-----------------|--------|--------------------------|-----|-------|--------|-----------|
| Categoria<br>Servizi per il Funzionamento della P.A.                                         |           |                 | For    | <b>mitore</b><br>arnerio |     |       |        |           |
| Iniziativa<br>Servizi bibliotecari – 1^ edizione<br>Lotto 1 – Lotto 1 – Servizi bibliotecari |           |                 |        |                          |     |       |        |           |
| Listino                                                                                      |           |                 |        |                          |     |       |        |           |
| Descrizione V                                                                                | Prezzo    | Unità di misura | Valido | Disponibilità            | Min | Max   | Ordine |           |
| Servizi bibliotecari con attività di coordinamento tecnico operativ                          | ro 22,95€ | Pezzo           | ٠      | 9.364                    | 1   | 9.999 | 0      | \$        |
| Servizi bibliotecari con attività di catalogazione                                           | 22,22 €   | Pezzo           | ٠      | 9.179                    | 1   | 9.999 | 0      | \$        |
| Servizi bibliotecari                                                                         | 21,42€    | Pezzo           | ٠      | 9.814                    | 1   | 9.999 | 0      | \$        |
| Servizi ausiliari                                                                            | 19,50 €   | Pezzo           | ٠      | 9.865                    | 1   | 9.999 | 0      | \$        |
| Allegati modello RPF                                                                         |           |                 |        |                          |     |       |        |           |
| Allegato 2 - Rpf subentranti.docx                                                            |           |                 |        | •                        |     | :     |        |           |
| Corrispettivo RPF Corrispettivo RPF Extra Canone                                             |           |                 |        |                          |     |       |        |           |

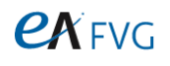

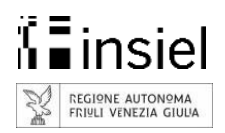

### Invio della richiesta

Una volta compilata la parte relativa all'ordine (a seconda che si tratti di un Ordine diretto, una Richiesta Preliminare di Fornitura o un Modello Misto) si procede alla compilazione dei dati della Stazione Appaltante, all'inserimento del CIG Derivato e, se necessario, al caricamento di ulteriori allegati attraverso il tasto ALLEGATI ORDINE.

| Totale ordine                         |                                   | 0,00 €                             |
|---------------------------------------|-----------------------------------|------------------------------------|
| Stazione Appaltante Comune di Ronchis | Referente<br>Telefono:<br>Ernail: | Cig derivato                       |
| Indirizzo: ,<br>Città:<br>Cap:        | Altre email:                      |                                    |
| Modifica indirizzo                    |                                   | ALLEGATI ORDINE                    |
|                                       |                                   | ANNULLA SALVA FIRMA E INVIA ORDINE |

Quando tutti i dati sono stati inseriti diventa possibile salvarli utilizzando il tasto SALVA (diventato attivo): il salvataggio dei dati genera il numero d'ordine che viene visualizzato in alto a sinistra della pagina.

A questo punto, cliccando sul tasto FIRMA E INVIA ORDINE (in caso di procedura semplificata di ordine diretto) o FIRMA PREORDINE (in tutti gli altri casi) si aprirà il riepilogo dell'ordine dove, a fondo pagina, cliccando sui puntini della colonna AZIONI si deve scaricare il documento per la firma, firmarlo digitalmente e caricarlo firmato: quando il simbolo della colonna "Firmato" diventa verde sarà possibile cliccare su FIRMA E INVIA ORDINE (in caso di procedura semplificata di ordine diretto) o FIRMA PREORDINE (in tutti gli altri casi) per inviare la richiesta all'Operatore Economico.

| Totale ordine                                         |                                   |           |                                 |
|-------------------------------------------------------|-----------------------------------|-----------|---------------------------------|
| Stazione Appaltante<br>Indirizzo: ,<br>Città:<br>Cap: | Referente<br>Telefono:<br>Ernail: |           |                                 |
| Nome                                                  |                                   | 7 Firmato | Azioni                          |
| nota_eappalti (1).pdf.p7m                             | 3                                 | •         | :                               |
|                                                       |                                   |           | ANNULLA FIRMA E INVIA PREORDINE |

Terminata la procedura si verrà rimandati alla pagina di riepilogo ORDINI in cui si ha evidenza dello stato in cui si trovano tutti gli ordini effettuati.

Una volta accettata la proposta da parte dell'Operatore Economico, lo stato dell'ordine cambierà e la riga verrà evidenziata: cliccando sui puntini presenti nella colonna AZIONI è possibile entrare nuovamente nell'ordine e si procederà con la firma e l'invio dell'ordine così come indicato precedentemente.

L'Operatore Economico, una volta ricevuto la conferma dell'ordine inviato, effettua una verifica e dà l'eventuale conferma apponendo la propria firma digitale, attivando così di fatto l'ordine.